#### Je m'inscris en ligne ...à Courbevoie Gym'Rythmique

### 1) Je clique sur le lien :

### 2024-2025

### **INSCRIPTION POUR LA SAISON 2024-2025**

Merci de remplir le formulaire ci-dessous pour vous inscrire au club COURBEVOIE GYM' RYTHMIQUE (Utilisez Firefox ou Google Chrome).

Votre inscription ne sera validée qu'après réception des documents demandés sous 8 jours. Passé ce délai la demande d'inscription sera annulée.

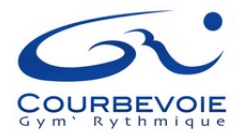

#### Instructions

Vous pouvez vous inscrire en ligne directement via notre site Complétez correctement toutes les données . Attention nom et prénom de l'adhérent : c'est le nom et prénom de l'enfant lorsqu'il s'agit des cours pour les enfants puis joindre obligatoirement la photo et le questionnaire santé ou le certificat médical Choisir votre groupe Puis vous passez à la page du payement ,via hello asso . Ensuite vous pouvez payer par CB . Attention regardez bien la date de validité de votre carte CB. Vous recevrez un reçu et une attestation de payement

L'inscription sera validée après le payement et vérification des documents demandés .

Attention les hors commune seront validés en fonction des places (priorité aux courbevoisiens)

Attention: il ne sera procédé à aucun remboursement après inscription ( sauf pour maladie ou déménagement sur justificatif )

Attention pour les Hors commune un supplément de 90€ est demandé

# 2) Je remplis la fiche d'inscription

Formulaire Nom \* Nom et prénom de votre enfant Prénom \* Nom de naissance .... Nais. \* jj/mm/aaaa FRANCE Nationalité Soyez vigilant sur la date de naissance Féminin Sexe v Adresse \* Adresse - ligne 2 Adresse - ligne 3 Pays \* FRANCE Code postal \* - Sélectionner une ville -Ville \* Tél. 1 \* 🖸 Ex : 06 12 34 56 78 Ex : 01 23 45 67 89 Tél. 2 🖸 Email \* Mettre sa photo obligatoire Parcourir... Aucun fichier sélectionné. Photo \* Taille maximum de téléchargement : 128,00 MB

# 2) Je choisis le groupe .....le jour et l'heure dans le menu déroulant

|  | Choix du groupe<br>Sélectionner un groupe pour av | voir plus d'information sur les horaires, tarifs, entraîneurs |
|--|---------------------------------------------------|---------------------------------------------------------------|
|  | Groupe *                                          | Sélectionnez une option                                       |

# 3) J'accepte les 4 conditions

Vous devez accepter les points ci-dessous pour vous inscrire :

| <br> | Je m'engage à respecter le Règlement intérieur du club dont je reconnais avoir pris connaissance (sur notre site)                                                                                                    |
|------|----------------------------------------------------------------------------------------------------|
| <br> | Je m'engage à fournir un Certificat médical, ou le questionnaire santé<br>attention pour les enfants inscrits en compétition Certificat Médical non contre-indication à la pratique de la gymnastique en compétition »<br>(obligatoire pour valider votre inscription )                                                                                                    |
| <br> | L'adhérent est susceptible d'être photographié ou filmé lors d'entraînements mais aussi de démonstrations, fêtes et compétitions afin de<br>promouvoir notre discipline. Aucun droit ou aucune rémunération ne pourront être exigés à cette occasion. Ces photos seront librement<br>consultables par tous les parents ou personne intéressée par notre sport. Nous accordons la plus grande importance pour qu'aucune photo ne<br>puisse porter préjudice ni à la dignité de l'adhérent, ni à celle de ses parents à travers lui. L'utilisation de ces images reste soumise à votre<br>autorisation ; votre accord est nécessaire, vous pouvez l'annuler à tout moment, à votre convenance.<br>Autorise l'association COURBEVOIE GYM' RYTHMIQUE à reproduire et publier la ou les photographies me représentant ou représentant mon<br>enfant mineur, sur les documents papiers où informatiques utilisés par le club et la FFG pour les informations et promotions de ses activités. |
| <br> | Déclare avoir pris connaissance que l'association Courbevoie gym rythmique n'est en aucun cas responsable du vol ou perte d'objets personnels vêtement ,sac, bijoux ,téléphone portable, tapis etc)dans tous es équipements sportifs fréquentés .                                                                                                    |

# 4) Préparer la photo et le QS ou certificat

Pièces à fournir

JOINDRE OBLIGATOIREMENT : une photo d'identité le Questionnaire santé ou certificat médical QS

# 5) Mettre la photo et le QS ou certificat obligatoirement

|                                    | Pièces à fournir HC                                                                                                    |
|------------------------------------|----------------------------------------------------------------------------------------------------|
|                                    | JOINDRE OBLIGATOIREMENT : une photo d'identité le Questionnaire santé ou certificat médical. Code pour les Hors commune : HC code pour les pass plus 92/78 : PASS92 PASS92 PASS92 |
|                                    | Documents à télécharger                                                                                                    |
|                                    | Licenciés mineurs - Questionnaire de santé et attestation FFG .pdf<br>161Ko<br>Règlement intérieurCGR 3:07:2020 version finale.pdf<br>140Ko                                       |
| Le QS ou certificat                | Ajouter des documents<br>1 - Questionnaire Santé ou certificat médical () - Obligatoire                                                                                           |
|                                    | Parcourir C00030A.jpg                                                                                                    |
| Remettre la photo                  | 2 - PHOTO (mettre une photo identité) - Obligatoire Parcourir C00030A.jpg                                                                                                    |
|                                    | 3 - PASS 92 (joindre votre PASS 92) Parcourir C00030A.jog                                                                                                    |
| Passt<br>hauts-de-seine - yvelines | Conditions d'utilisation de vos données personnelles                                                                                                    |
|                                    | En vous inscrivant, vous acceptez que votre association (COURBEVOIE GYM' RYTHMIQUE) utilise vos données personnelles collectées dans ce formulaire dans le but de gérer votre     |

Cliquez

en vous inscrivant, vous acceptez que vore association (COCREEVOLE GYM' HYTHMIQUE) utilise vos donnees personnelles collectees dans ce formulare dans le but de gerer vore adhésion à l'association. Celles-ci sont destinées uniquement pour l'usage interne de l'association (COURBEVOLE GYM' RYTHMIQUE). Pour connaître et exercer vos droits, notamment de retrait de consentement à l'utilisation de vos données, veuillez consulter la politique de confidentialité de GestGym et contacter votre association sur courbevoiegr@yahoo.com.

Envoyer votre demande d'inscription

### 6) Je passe au paiement en ligne avec Hello Asso

#### COURBEVOIE GYM' RYTHMIQUE

#### Paiement de la demande d'inscription n°2025-0002 (saison 2025)

Informations du futur adhérent

| Nom :           |                |  |
|-----------------|----------------|--|
|                 |                |  |
| Prénom :        |                |  |
|                 |                |  |
| Date de Naissan | ce :           |  |
| 25/09/2010      |                |  |
| Informatio      | ns du payeur   |  |
| Nom *           |                |  |
|                 |                |  |
| Prénom *        |                |  |
| Email *         |                |  |
|                 |                |  |
| Paiement en p   | olusieurs fois |  |
| 1 échéance : 2  | 88€ X 1        |  |

Je choisis de payer en une fois ( le jour d'inscription) ou 2 fois ou 3 fois ( une fois par mois à partir du jour d'inscription) Groupe demandé :

25-GYM RYTHMIQUE DALLIER ME

Coût :

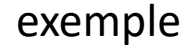

288 €

#### Reste à payer : <del>288.00€</del> avec application de la réduction : 318.00€

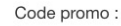

| Entrez un code promo        | o 🔤                      | Appliquer |         |  |  |  |  |
|-----------------------------|--------------------------|-----------|---------|--|--|--|--|
| Code                        | Description              | Valeur    | Retirer |  |  |  |  |
| HORS COMMUNE<br>- HC        | supplément pou<br>les HC | r -90€    | Û       |  |  |  |  |
| PASS PLUS 92/78 -<br>PASS92 | JOINDRE VOTRI<br>PASS    | E 60€     | Ŵ       |  |  |  |  |

Code à mettre au payement HC pour Hors commune

Et

PASS92 si vous disposez du Pass+ 92 de 60€

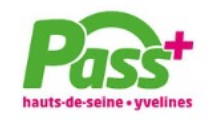

# 7) Vous arrivez au paiement

Attention mettre 0€ si vous ne désirez pas contribuer au fonctionnement de HelloAsso Cliquez sur modifier et mettre 0€

#### À régler aujourd'hui

Règlement à Courbevoie gym'rythmique

Votre contribution au modèle solidaire de HelloAsso

Modifier la contribution volontaire

Modifier

288 €

0€

HelloAsso fonctionne grâce à la générosité de gens comme vous. Votre contribution volontaire de 0 € est notre unique source de revenus et nous permet de fournir gratuitement nos services à davantage d'associations comme Courbevoie gym'rythmique .

Total

**288 €** 

En choisissant notre solution solidaire, Courbevoie gym'rythmique ne paye aucune commission ou frais bancaires sur ses transactions

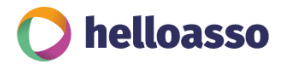

8) Puis Validez et payez

Vous recevrez un reçu et attestation

UN CONTRÔLE DU DOSSIER SERA EFFECTUÉ AVANT VALIDATION DU CHOIX DE VOTRE GROUPE Attention de bien joindre la photo et le certificat ou Questionnaire santé ( téléchargement) Et pour les hors commune le payement supplémentaire de 90€